### 解决使用 MCGS 连接 IM343 的问题

一、MCGS7.7 嵌入版与 343 通讯

1、添加设备驱动

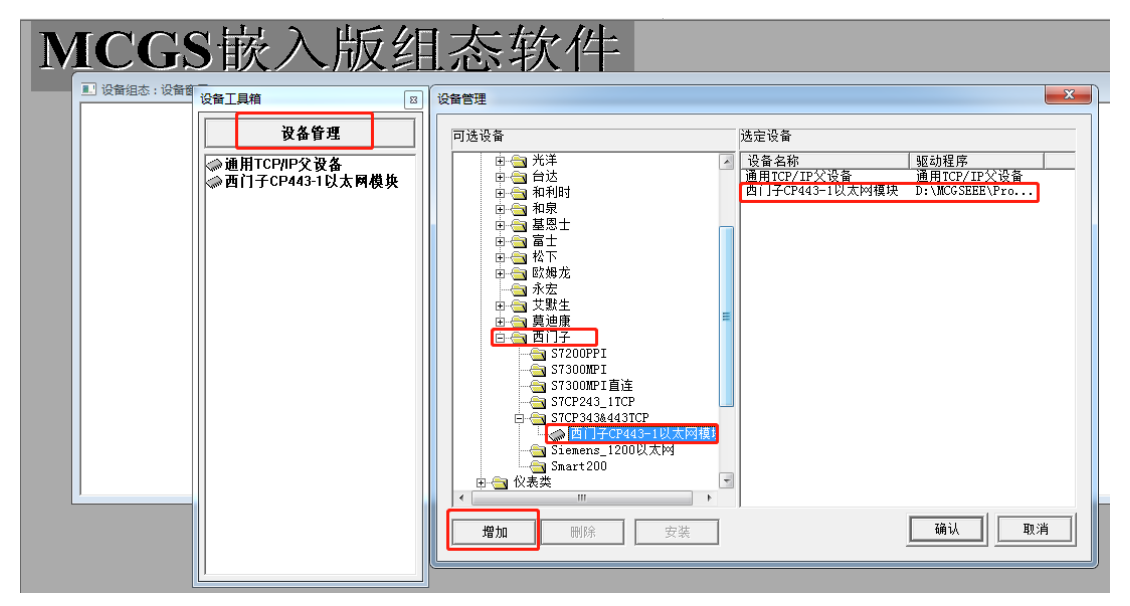

2、设置连接属性

| MCGS嵌入版约                                                                                              | 且态软件                        | 1                                               |
|----------------------------------------------------------------------------------------------------|-----------------------------|-------------------------------------------------|
| <ul> <li>□ 设备组态:设备窗口*</li> <li>▲ 通用TCPIP父设备0[通用TCP/IP父设备]</li> <li>▲ 设备0L西[]子CP443-1以太网模块]</li> </ul> | 通用TCP/IP设备属性编辑<br>基本属性 设备测试 |                                                 |
|                                                                                                    | 设备属性名                       | 设备属性值                                           |
| □□□□□□□□□□□□□□□□□□□□□□□□□□□□□□□□□□□□□□                                                                |                             | 通用TCPIP父设备0                                     |
| 从山 <b>以</b> 直周止                                                                                       | 设备注释                        | 通用TCP/IP父设备                                     |
|                                                                                                    | 初始工作状态                      | 1 - 启动                                          |
|                                                                                                    | 最小采集周期(ms)                  | 1000 输入由MIP                                     |
|                                                                                                    | 网络类型                        | 0 - UDP                                         |
|                                                                                                    | 服务器/客户设置                    | 0-客户 🦊                                          |
|                                                                                                    | 本地IP地址                      | 192.168.1.199                                   |
|                                                                                                    | 本地端口号                       | 3000                                            |
|                                                                                                    | 远程IP地址                      | 192.168.1.253                                   |
|                                                                                                    | 远程端口号                       | 102                                             |
|                                                                                                    | 输入343模块                     | 的IP和端口号                                         |
|                                                                                                    | 检查(医)                       | 确认 ( <u>Y</u> ) 取消 ( <u>C</u> ) 帮助 ( <u>H</u> ) |

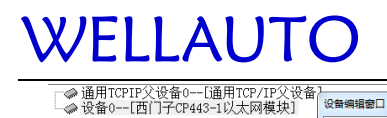

### 深圳市华茂欧特科技有限公司

| 子CP443-1以太网模块]                                                                                                    | 设备编辑窗口                                                                                                    |                             |                                                                                           |        |                                                                                                    | l    |                                                             |
|----------------------------------------------------------------------------------------------------|----------------------------------------------------------------------------------------------------|-----------------------------|-------------------------------------------------------------------------------------------|--------|----------------------------------------------------------------------------------------------------|------|-------------------------------------------------------------|
| <ul> <li>设备工具箱</li> <li>设备管理</li> <li>●通用非口父设备</li> <li>●通用TCP/PC设设备</li> <li>●西门子S7200PP</li> <li>●三菱 FX系列编程口</li> <li>●才展OmronHostLink</li> <li>●草油除ModbusTCP</li> </ul> | 驱动师在年夏:3,044000<br>驱动师正在是:3,044000<br>驱动师正在是:新国动机局<br>驱动大作称:5:0+10553Pr<br>驱动环络国告号:0,000000<br>通道处理拷贝信息:无 | ogram/drivers/plc/西门子/s7cp3 | <u>索引</u><br>0000<br>0001<br>0002<br>0003<br>0004<br>0005<br>0006<br>0007<br>0008<br>0008 | 连接变量   | 通道名称<br>通讯状态<br>读写1000.0<br>读写1000.1<br>读写1000.3<br>读写1000.3<br>读写1000.4<br>读写1000.5<br>读写1000.7<br>读写1000.7 | 通道处理 | 當加设备通<br>刪除设备通<br>刪除全部通<br>快速连接到<br>刪除主接到<br>刪除全部通<br>通過处理该 |
| ☆西门子 Smart200     ◆西门子CP443-1以太区                                                                                                    |                                                                                                    |                             | 0010                                                                                      | 设备0_读写 | 读写WVUB020                                                                                                    |      | 通道处理制<br>通道处理复                                              |
|                                                                                                    | 初始工作状态                                                                                                    | 1 - 启动                      |                                                                                           |        |                                                                                                    |      | 通道处理和                                                       |
|                                                                                                    | 較小米栗周期(ns)                                                                                                | 100                         |                                                                                           |        |                                                                                                    |      | 通道处理全                                                       |
|                                                                                                    | - ICF/IF通讯迎向<br>毎週700/mi本体等待时间1-1                                                                         | 200                         |                                                                                           |        |                                                                                                    |      | 启动设备训                                                       |
|                                                                                                    | 重建ICF/IF注接等符的同[S]<br>机如是[Rack]                                                                            | 0                           |                                                                                           |        |                                                                                                    |      | 停止设备诉                                                       |
|                                                                                                    | 横号[Slot]                                                                                                  | 2                           |                                                                                           |        |                                                                                                    |      | 设备信息5                                                       |
|                                                                                                    | 快速采集次数                                                                                                    | 0                           |                                                                                           |        |                                                                                                    |      |                                                             |
|                                                                                                    | 本地IP地址                                                                                                    | 192. 168. 1. 199            |                                                                                           |        |                                                                                                    |      | 「「「「「「「」」」(「」」)(「」」)(「」」)(「」」)(「」」)(「」」                     |
|                                                                                                    | 本地端口号                                                                                                    | 3000                        |                                                                                           |        |                                                                                                    |      | 打开设备型                                                       |
|                                                                                                    | 远端IP地址                                                                                                    | 192. 168. 1. 253            | -                                                                                         |        |                                                                                                    |      | 设备组态检                                                       |
|                                                                                                    | 远端端口号                                                                                                    | 102                         |                                                                                           |        |                                                                                                    |      | 确                                                           |
|                                                                                                    | 1                                                                                                    | v                           |                                                                                           |        |                                                                                                    |      | B7                                                          |
| Ľ                                                                                                    | hand hand                                                                                                 |                             |                                                                                           | m      |                                                                                                    | (F   |                                                             |

3、组态画面

| P               |                                          | -> A 🔤   |
|-----------------|------------------------------------------|----------|
| 中 输入框           | □ 输入框构件属性设置                              |          |
| <b>• •</b>      | <b>基本属性</b> 操作属性可见度属性                    | <u> </u> |
| · · · · · · · · | 对应数据对象的名称单位                              | 4        |
|                 |                                          |          |
|                 | · · · · · · · · · · · · · · · · · · ·    |          |
|                 | · · · · · · · · · · · · · · · · · · ·    |          |
|                 |                                          |          |
|                 | 差数位数 U 小数位数  -1                          |          |
|                 | 最小值 <sup>-1e+010</sup> 显示效果−例: 80.345678 |          |
|                 | 最大值 1e+010 80.3457                       |          |
|                 |                                          |          |

4、运行结果

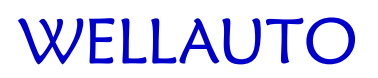

#### 深圳市华茂欧特科技有限公司

| - MCGS嵌入版组态环境 - [动画組态瘤口0]                                                                                                    |                      |
|----------------------------------------------------------------------------------------------------|----------------------|
|                                                                                                    | □ 100% × 應 Chinese ▼ |
| 下紙配置          通讯测试           背景方素         标准 800 * 480 ▼         通讯测试           違機方式         TCP/TF円均 ▼         通动运行           目标机点         255.255.255.255         Tem 1445 |                      |
| 下載遠顶<br>下載遠顶<br>「清除配方數据」「清除の史数据<br>「清除服警记录」「支持工程上待                                                                                                    |                      |
| 返回信息: 制作道综合为底包<br>2019-06-12 15:14:46 开始下载夺语言管理<br>2019-06-12 15:14:46 干载设备了<br>2019-06-12 15:14:46 干载设备了<br>2019-06-12 15:14:46 干载设备了口<br>2019-06-12 15:14:47 开始下载即中级动去算    |                      |
| 2019-06-12 15:14:47 开始下载建筑因象17<br>2019-06-12 15:14:56 工程下载表示10:074<br>2019-06-12 15:14:56 面前在优1<br>2019-06-12 15:14:56 面前在优1                                                 | <b>目表</b><br>(純,     |
| 下载进度:                                                                                                    |                      |
| 准备鼓编,等待操作。                                                                                                    | 😏 中 🤊 😳 🎍 🖾 着 筆 🏭    |

二、MCGS6.2通用版与343通讯

注: 使用 MCGS6.2 通用版本需要更新驱动之后再连接。

1、更新驱动

找到 MCGS6.2 通用版安装路径,将 MCGS7.7 版本的 S7CP343&443TCP 驱动复制到 6.2 通用版的 S7CP343&443TCP 驱动文件下。

|                   |       |         |              |               |        |               |        |             |     |          |                |      | الكراد |   |
|-------------------|-------|---------|--------------|---------------|--------|---------------|--------|-------------|-----|----------|----------------|------|--------|---|
|                   | 之档 (D | ):) ► 1 | MCGS 🕨 Prog  | ram 🕨 Drivers | ▶ PLC该 | 遙 → 西门子       | ▶ \$70 | P343&443TCP | •   | <b>↓</b> | 图索 S7CP343&44. | ЗТСР |        | ٩ |
| 组织 ▼ 包含到库中 ▼      | 共享    | I V     | 新建文件夹        |               |        |               |        |             | -   | _        |                |      |        | 0 |
| ☆ 收藏夹             | ^     | 名称      |              | ^             |        | 修改日期          |        | 类型          | 大小  | MCG      | S的安装路径         |      |        |   |
| 🚺 下载              |       | 욹 С     | P443_1.chm   |               |        | 2006/3/6 10:1 | .7     | 编译的 HTML 帮  | 758 | 3 KB     |                |      |        |   |
| 三 桌面              |       | 🗟 C     | P443_1.dll   |               | ו      | 2013/5/23 9:5 | 4      | 应用程序扩展      | 148 | 3 KB     |                |      |        |   |
| 🖫 最近访问的位置         |       | 🚳 C     | P443_1E_ARMV | /4.drv        |        | 2013/5/23 9:5 | 9      | 设备驱动程序      | 139 | Э КВ     |                |      |        |   |
| Autodesk 360      |       |         |              |               |        |               |        |             |     |          |                |      |        |   |
|                   |       | 将7.     | 7版本的驱动       | 复制到6.2版       | 本的S7   | CP343&443     | STCPE  | 的驱动         |     |          |                |      |        |   |
| 库                 |       |         |              |               |        |               |        |             |     |          |                |      |        |   |
| 🛃 视频              |       |         |              |               |        |               |        |             |     |          |                |      |        |   |
| ■ 图片              |       |         |              |               |        |               |        |             |     |          |                |      |        |   |
| 🖹 文档              |       |         |              |               |        |               |        |             |     |          |                |      |        |   |
|                   | =     |         |              |               |        |               |        |             |     |          |                |      |        |   |
|                   |       |         |              |               |        |               |        |             |     |          |                |      |        |   |
| 🜉 计算机             |       |         |              |               |        |               |        |             |     |          |                |      |        |   |
| 🏭 本地磁盘 (C:)       |       |         |              |               |        |               |        |             |     |          |                |      |        |   |
| 👝 文档 (D:)         |       |         |              |               |        |               |        |             |     |          |                |      |        |   |
| Autodesk 360      |       |         |              |               |        |               |        |             |     |          |                |      |        |   |
|                   |       |         |              |               |        |               |        |             |     |          |                |      |        |   |
| 👊 网络              |       |         |              |               |        |               |        |             |     |          |                |      |        |   |
| 💻 MS-20170611JQUW |       |         |              |               |        |               |        |             |     |          |                |      |        |   |
| 🖳 WELL-PC         |       |         |              |               |        |               |        |             |     |          |                |      |        |   |
| 💻 WIN-DVEPSAM2JMT |       |         |              |               |        |               |        |             |     |          |                |      |        |   |
| I ZAX             | -     |         |              |               |        |               |        |             |     |          |                |      |        |   |
| 3 个对象             |       |         |              |               |        |               |        |             |     |          |                |      |        |   |

2、添加设备驱动

## WELLAUTO

#### 深圳市华茂欧特科技有限公司

| 设备工具箱 ☑             | 设备管理 2                                                                                                    | J |
|---------------------|----------------------------------------------------------------------------------------------------|---|
| 设备管理                | 可选设备选定设备                                                                                                    |   |
| <ul> <li></li></ul> | B                                                                                                    |   |
|                     | <ul> <li>S7-200-PPI-Modem241</li> <li>S7300&amp;400MPI</li> <li>S7700×7043_11CP</li> <li>S7CP243_1TCP</li> <li>S7CP243_12CP</li> <li>TCP</li> <li>TCP&lt;</li></ul> |   |

3、设置连接属性

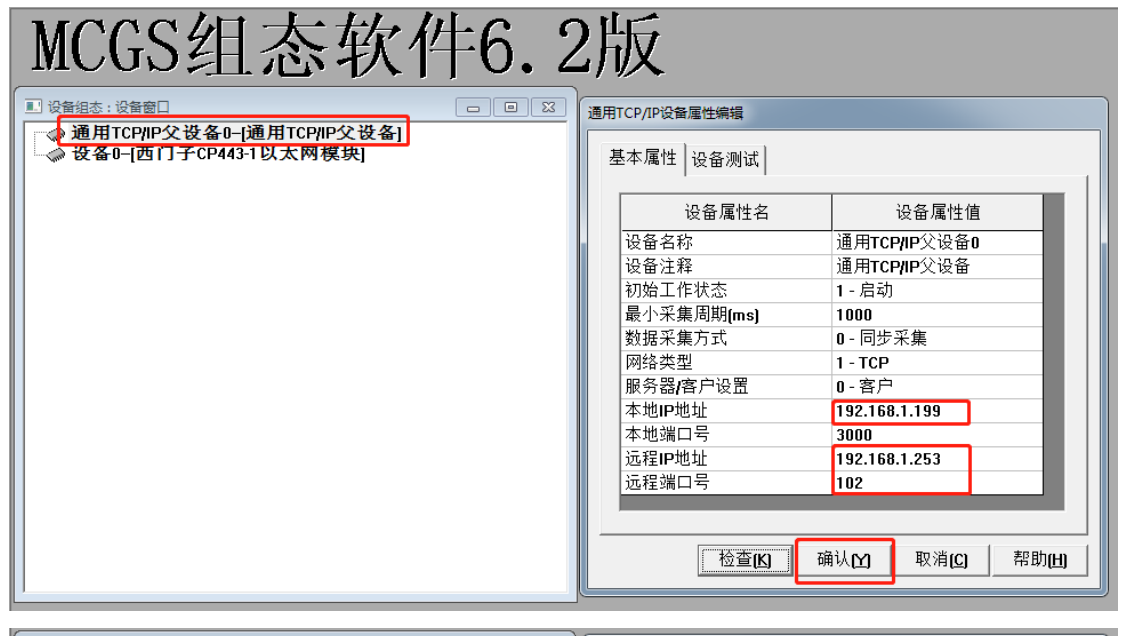

| ■ 设备组态:设备窗口*                                         | □ 🔀 🛛 设备属性设置: [      | 设备0]                        |             |
|------------------------------------------------------|----------------------|-----------------------------|-------------|
| ◎ 通用TCP/IP父设备0-j通用TCP/IP父设备] ◎ 设备0-j西门子CP443-1以太网模块] | 基本属性)通               | 道连接│设备调试│数据处                | 理           |
|                                                      | · 设:                 | 备属性名 设                      | ·备属性值       |
|                                                      | 初始工作制                | 态 1-启动                      |             |
|                                                      | 最小采集周                | 期(ms) 200                   |             |
|                                                      | TCP/IP通计<br>重建TCP/IP | 延时[ms] 1000                 |             |
|                                                      | 重建TCP/IF<br>和架号(Bar  | /注按守时时间[S] TU<br>·VI        |             |
|                                                      | 槽号[Slot]             | 2                           |             |
|                                                      | 快速采集次                | (数) 0                       |             |
|                                                      | 本地IP地址               | 192.168.1                   | .199        |
|                                                      | 本地端口号                | 3000                        |             |
|                                                      | 远端IP地址               | 192.168.1                   | .253        |
|                                                      | 远端端口子                | 102                         |             |
|                                                      |                      |                             |             |
|                                                      |                      | 检查( <b>Ľ)</b> 确认( <b>Ľ)</b> | 取消(C) 帮助(H) |
|                                                      |                      |                             |             |

# WELLAUTO

4、添加变量

| 设 | 备属性设置: [设备0]        |                  | 子CP443-1以太网模块通道属性设置         | <b>X</b> |
|---|---------------------|------------------|-----------------------------|----------|
|   | 基本属性 通道连接 设备调试 数据处理 |                  | 序号 设备通道 读写类型                | 增加通道     |
|   | 设备属性名               | 设备属性值            | 1 读写DB1:WUB0 读写数据           |          |
|   | [内部属性]              | 设置设备内部属性         |                             |          |
|   | 采集优化                | 0-不优化            |                             | 全部删除     |
|   | [在线帮助]              | 查看设备在线帮助         |                             |          |
|   | 设备名称                | 设备0              |                             | 索引拷贝     |
|   | 设备注释                | 西门子CP443-1以太网模块  |                             |          |
|   | 初始工作状态              | 1-启动             |                             |          |
|   | 最小采集周期(ms)          | 200              |                             |          |
|   | TCP/IP通讯延时[ms]      | 1000             |                             |          |
|   | 重建TCP/IP连接等待时间[s]   | 10               |                             |          |
|   | 机架号[Rack]           | 0                |                             |          |
|   | 槽号[Slot]            | 2                |                             |          |
|   | 快速采集次数              | 0 🗸              |                             |          |
| - |                     |                  |                             |          |
|   | 检查(K) 确             | ₩<br>戦消(C) 帮助(H) | 确认 <b>[A]</b> 取消 <b>[C]</b> | 帮助[H]    |

5、组态画面

| ■ 动画组态窗口0* |                               |
|------------|-------------------------------|
|            | 权限(A) 检查(K) 确认(M) 取消(C) 帮助(H) |

6、运行结果

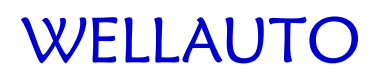

深圳市华茂欧特科技有限公司

| 🖾 自定义窗口 |     | × |
|---------|-----|---|
|         |     |   |
|         |     |   |
|         | 100 |   |
|         |     |   |
|         |     |   |
|         |     |   |
|         |     |   |
|         |     |   |
|         |     |   |
|         |     |   |
|         |     |   |
|         |     |   |